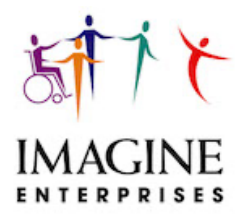

November 29, 2021

Dear CDS Employer, Employees and Designated Representatives:

It's been an extremely busy year with the implementation of Electronic Visit Verification (EVV) and the challenges that COVID has continued to bring. Imagine staff have pushed through and appreciate your attention to and support of the required changes.

There are several updates from HHSC as well as CDS items in this letter:

#### **Electronic Visit Verification Topics**

- 1. CDS employer annual trainings
- 2. COVID-19 Update to Temporary Change to HCS and TxHmL Policy for Service Providers of Respite and CFC PAS/HAB Through November 30, 2021
- 3. COVID-19 Update to Temporary Change to HCS and TxHmL Policy for Service Providers of Respite and CFC PAS/HAB Through December 31, 2021
- 4. HHSC IL 2021- Guidance for FMSAs and Consumer Directed Services Employers for COVID-19
- 5. HHSC IL 2021-49 Notice to CDS Employers Importance of Compliance with Existing EVV Requirements
- 6. GUI Scores
- 7. EVV "Free Text" requirement
- 8. 95 days notice of deadline to pay a claim (EVV visit)
- 9. EVV HHSC Policy Handbook

#### **Consumer Directed Services Topics**

- 10. Imagine Enterprises website
- 11. Time sheets
- 12. Respite log notes requirement
- 13. CDS paperwork
- 14. 2022 CDS Pay Date Chart

Should you have questions please call or email. We appreciate your continued partnership!

Sincerely,

Cheryl Harrís

Cheryl Harris Chief Operating Officer for CDS

### **Electronic Visit Verification Topics**

### 1. CDS Employer Annual Trainings

For the CDS employer, there are two mandatory annual trainings that must be completed:

- HHSC Annual Training
- AuthentiCare Annual Training

### **HHSC Annual Training**

In August we sent information detailing how to complete the required HHSC Annual Training for CDS employers. The On-Demand training is 90-minutes long and pre-recorded training online from <u>HHSC</u> <u>Learning Portal</u>. The HHSC Learning Portal is always available, allowing you to view the training at your convenience. See below for signing up to the HHSC Learning Portal.

### Employers - If you have NOT taken this training, you need to do so IMMEDIATELY.

### **Certificate of Completion**

The ON DEMAND option provide a certificate of completion at the end of the class. Save or print the certificate for your own files. HHSC automatically receives verification of your attendance. For audit purposes, Imagine Enterprises must also have a copy on file. Please email or fax a copy to: Cheryl.harris@imagine-enterprises.org or fax it to 866-672-6062.

### Ways to Get Help to View the Training:

- If you need help to watch the training, you can ask an employee to assist.
- Your local public library may have computers for viewing the training.
- Ask your Service Coordinator or Support Advisor for assistance.

#### How to register for the HHSC Learning Portal ON DEMAND training

HHSC has an online self-paced EVV policy training options for employers. This webinar is in both English and Spanish, this online training satisfies initial and annual CDS Employer EVV training requirements.

To register for the ON DEMAND training:

1. Go to <u>EVV Policy Training on the HHS Learning Portal</u> at <u>https://learningportal.hhs.texas.gov/login/index.php</u>

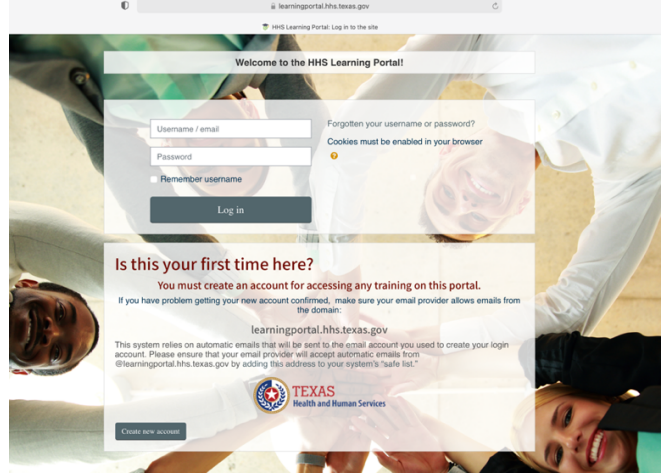

- 2. Create your account to access training, be sure to write down your User Name & Password.
- Once the online account is created, under HHSC Courses, choose Electronic Visit Verification Training and then click on the course titled: <u>Initial EVV Policy Training for CDS Employers</u>,

then select the "Enroll me" button below the course description.

| Welcome to the HHS System Learning Portal!<br>The HHS System online learning portal provides a broad array of courses designed to help maximize your knowledge regarding HHS ser<br>programs. The learning portal offers a convenient way to take training online. This allows easy access to relevant topics and authorized<br>HHS agencies. The HHS System Learning Portal offers: |  |  |  |  |
|----------------------------------------------------------------------------------------------------|--|--|--|--|
| Easy-to-follow curriculum in an online format, and     Printable course completion certificates, which may include CEU credit, if applicable.                                                                                                    |  |  |  |  |
| Search courses Go                                                                                                    |  |  |  |  |
| Course categories                                                                                                    |  |  |  |  |
| Required Training for HHS Contractors (2) Text                                                                                                    |  |  |  |  |
| - Health and Human Services Commission Courses (1)                                                                                                    |  |  |  |  |
| — ► Medicaid Long Term Services and Supports Training (6)                                                                                                    |  |  |  |  |
| Monitoring and Maintaining Medicaid Eligibility (4)                                                                                                    |  |  |  |  |
| County Jail Reporting Training (a)                                                                                                    |  |  |  |  |
| Direct Service Worker Training (6)                                                                                                    |  |  |  |  |
| Disaster Behavioral Health Services (1)                                                                                                    |  |  |  |  |
| Electronic Visit Verification Training (4)                                                                                                    |  |  |  |  |

#### AuthentiCare Annual Training

Employers are required to complete the annual training from the EVV vendor – and that is AuthentiCare.

Xchange, the new online learning management system (LMS), is available to all AuthentiCare users and can be used to complete your annual training. You will need to complete the self-registration process to get access to Xchange; please refer to the self-registration guide attached to this email to get started. Once you complete the self-registration process, and the AuthentiCare Training team approves your registration request, you will be able to access the Xchange User Guide and all AuthentiCare Texas training materials. To complete annual training, launch the "AuthentiCare – Texas CDS Employer Annual Training" curriculum under the "Featured Training" section of the Xchange homepage. Please feel free to contact AuthentiCare Support at 877-829-2002, or by email

at <u>AuthentiCareTXSupport@firstdata.com</u> for any other questions about AuthentiCare.

#### 2. COVID-19 Update to Temporary Change to HCS and TxHmL Policy for Service Providers of Respite and CFC PAS/HAB – Through November 30, 2021

HHSC has lifted the ban on service providers of respite and CFC PAS/HAB from living in the same home as the person receiving Home and Community-based Services and Texas Home Living program services. This gives access to needed services for people living in their own or family's home. A person's spouse or a minor child's parent still cannot be a paid service provider of these services. This is a temporary policy change. It is effective March 27, 2020 through November 30, 2021.

# 3. COVID-19 Update to Temporary Change to HCS and TxHmL Policy for Service Providers of Respite and CFC PAS/HAB – Through December 31, 2021

HHSC has lifted the ban on service providers of respite and CFC PAS/HAB from living in the same home as the person receiving Home and Community-based Services and Texas Home Living program services. This gives access to needed services for people living in their own or family's home. A person's spouse or a minor child's parent still cannot be a paid service provider of these services. This is a temporary policy change. It is effective March 27, 2020 through Dec. 31, 2021.

### 4. In-home orientations for NEW or Transferring clients through Nov 30. IL 2021-50 HHSC has published <u>IL 2021-50, Guidance for FMSAs and Consumer Directed Services</u> <u>Employers for COVID-19</u>.

FMSAs, CDS employers and designated representatives must follow state and federal laws, rules, regulations and letters about their Medicaid services. Due to the escalating situation of COVID-19, HHSC:

- Allows FMSAs to suspend face to face initial CDS employer orientations
- Reminds CDS employers and DRs that a service backup plan is required and should be in place

FMSAs are required to share the information contained in this letter with CDS employers and DR's.

# 5. Notice to CDS Employers – Importance of Compliance with Existing EVV Requirements HHSC has published <u>IL 2021-49-2</u>

The purpose of this letter is to require FMSAs to provide a copy of the attached notice reminding CDS employers of the importance of following all existing Electronic Visit Verification (EVV) requirements.

FMSAs must provide a copy of the notice to CDS employers by January 1, 2022. The attached Information Letter provides information regarding EVV requirements for CDS employers and employees and explains what may happen if EVV rules and policies are not followed.

### 6. GUI Scores

### What is a GUI score?

A GUI score is any correction that must occur with a EVV visit. This can be the employee not or incorrectly clocking in/out or choosing the wrong service.

The employees are required to comply with EVV by clocking in/out through the AuthentiCare system. This was presented at the initial EVV employee/employer trainings prior to the start of EVV.

Employers must maintain a GUI Score of 80% or higher. When a CDS employer fails to meet and maintain the minimum score in a state fiscal year quarter the payer (HHSC) may send a non-compliance notice to enforce one or more of the following progressive enforcement actions based on the number of occurrences within a 24-month period:

- First occurrence within a 24-month period Require additional EVV policy, system and portal trainings within a specific timeframe
  - The payer must review the EVV Usage Score for the following quarter from the date of the non-compliance notice requiring additional EVV training.

- If the minimum EVV Usage Score is met, no further action will be taken by the payer for the compliant quarter
- If the minimum EVV Usage Score is not met, the payer may document and apply a corrective action plan (CAP)
- Two or more occurrences within a 24-month period Require completion of a CAP within ten business days of the notice of non-compliance
  - The payer must review the EVV Usage Score for the following quarter from the date of implementation of an accepted CAP.
    - If the minimum EVV Usage Score is met, no further action will be taken by the payer for the compliant quarter
    - If the minimum EVV Usage Score is not met, the payer may recommend removal from the CDS option.
- Three or more occurrences within a 24-month period Recommend removal from the CDS option

How does an employer get access to their GUI scores?

Option 1 & 2 Employers – this information will be available on the AuthentiCare website January 2022, use your credentials to login in.

Option 3 Employers- contact Sherry Newlin to get access for Read Only access, January 2022.

### 7. EVV "Free Text" requirement

What is free text?

Free text is the dedicated field located in AuthentiCare website where a note is added by the Option 1 or 2 CDS Employer, regarding a EVV visit that describes the need for visit maintenance on a shift worked.

| e   Create   Reports   Scheduling   Dash                                                                                                    | boards   Visits   Administration   My Account   Custom Links   Logout                                                                              | Logged in as: Sherry8317@IE.com                                                                                                    |
|----------------------------------------------------------------------------------------------------|----------------------------------------------------------------------------------------------------|----------------------------------------------------------------------------------------------------|
| andard Visit                                                                                                    |                                                                                                    | Show All Visits                                                                                                    |
| Client<br>Worker<br>Service<br>D5 Hourly Respite LOC 1 HCS<br>Service<br>D5 Hourly Respite LOC 1 HCS<br>Time<br>8:00 am<br>Service Locations<br>10 cr:<br>Responded<br>Service Locations<br>10 cr:<br>Responded<br>Service Locations<br>10 cr:<br>Responded<br>Service Locations<br>Service Locations | Amount Date Current Payer Assignment<br>Current Payer As Client V<br>11/13/2021 00 am<br>15.50<br>Description :<br>C - Falure to call in and out V | Total Valuat: 1 Total Automated Amount: Solo0 Total Automated Amount: Total Automated Amount: Solo0 Total Links: 0 Scheduled Hours: 0:00 Scheduled Hours: 0:00 Back Back Back |
|                                                                                                    |                                                                                                    |                                                                                                    |
|                                                                                                    | Plick have 1 convoltation(r)                                                                                                    |                                                                                                    |
|                                                                                                    | Click here 1 more service(s)<br>Total Lines: 1 Total Visits: 1 Total Amount: \$0.00 Total Authorized: \$0.00                                       |                                                                                                    |

Example: Employee worked from 3:01 PM - 5:02 PM, but the employee clocked out at 6:07 PM. This requires the Option 1 or 2 Employer to provide visit maintenance to correct the shift, and to add the free text to describe what happened to cause this error.

For Option 3 Employers, this task is completed by the Imagine Enterprises staff. It is imperative that the employee time sheet reflect what happened if visit maintenance is required. The Employer must write on the time sheet why there a discrepancy and employee must write the correct in and out time on the paper time sheet. HHSC will recoup funds paid for visits that do not have the correct in/out time in the free text.

Free text is available for the smart phone application users. Alternative device and land line users who make an error with a clock in or out, need to immediately write down the precise time they clocked in/out as this information is not available in the AuthentiCare website. It is important that the employee time sheet reflect what happened if visit maintenance is required.

Failure to enter free text when visit maintenance is completed will lower the employer's GUI score. There is currently a grace period for free text, however, beginning 1/1/2022 free text must be added when completing visit maintenance in the EVV system. Refer to the attached Employer 2-EVV handout for more information.

#### 8. 95 days notice of EVV deadline to pay a claim

All claims (EVV visits) must be approved by the data aggregator within 95 days of date of service or they cannot be paid. The only exception is an HHSC error.

### 9. HHSC EVV Policy Handbook

For the updated handbook, go to: <u>https://www.hhs.texas.gov/laws-</u> regulations/handbooks/evvpph/electronic-visit-verification-policy-handbook

#### **Consumer Directed Services Topics**

#### 10. Imagine website: imagine-enterprises.org

The Imagine website has been updated to include on the home page a tab dedicated to EVV Notices. These notices are from AuthentiCare and are time sensitive so if you are experiencing any issues, please review for assistance.

Also on the website you will find a new hire packet, HHSC Information Letters, EVV training video and employer and employee handouts from the training, the pay date chart and much more.

#### 11. Time sheets

Employees must place the YEAR with the date of service as well as AM or PM for each entry and the place of service H or C.

No pre-signed time sheets will be accepted, and no pre-completed log notes will be accepted. Each day must contain a unique log note that summarizes the day's activities.

#### 12. Log notes for Respite

HHSC now requires log notes for Respite services, you can no longer write "provided respite for client." The log note must contain a unique log note that summarizes the day's activities.

#### 13. CDS paperwork

Budgets and forms must be signed immediately and returned to Imagine Enterprises, do not delay returning these documents.

### 14. 2022 CDS Pay Date Calendar

Imagine Enterprises will publish the 2022 CDS Pay Date Calendar in the new few weeks, please note that the 2021 CDS Pay Date Calendar has payroll dates through 1/8/2022.

# fiserv.

### **Xchange Self-Registration**

Register Here | Log In Here | Q&A

Welcome to Xchange! This new Learning Management Systems (LMS) brings great new functionality to host and organize training materials and videos, while allowing users to easily access and consume training on demand. It also includes instructor-led training functionality for providing live sessions.

In order to obtain access for Xchange, a self-registration process needs to be complete. An administrator will review and approve all registration requests, after which all training sessions and materials are accessible.

### **Registration Steps**

Please follow the listed steps on how to complete the required information to selfregister with Xchange. Once you have the fields completed and submit the registration form, a confirmation window will appear. An Xchange Admin will review all new registration requests and approve based on the provided information. An asterisk (\*) identifies all required information for the creation on a new profile.

- 1. Enter your "First Name"
- 2. Enter your "Last Name"
- 3. Enter your "Email Address"
- Click on the Location icon and select your Time Zone location
  - $\circ \quad \text{Select the appropriate $\mathbf{Time Zone}$}$ 
    - Ex. Eastern Time

| * First Name:                        |    |
|--------------------------------------|----|
| * Last Name:                         |    |
| * Email Address:                     |    |
| Location:                            |    |
| Location: Eastern Time (US & Canada) | Øt |

- 5. Enter your "Agency Name"
  - If you are a <u>self-directed user</u>, enter the name of the agency who manages the financial aspects of EVV
- 6. Enter your "NPI" number (*if applicable*)
  - o or API (if applicable)
- 7. Enter your "State"
  - Location of the provider agency
- 8. Enter your "Job Position"
  - If you are a <u>self-directed user</u>, enter
     "Self Directed" in this field
- Enter a New Password based on the password requirements
  - See Password Requirements:
    - \* Passwords must contain both upper and lower case letters.
    - \* Passwords must contain alpha and numeric characters.
    - \* Passwords must contain at least one special character.
    - \* Passwords cannot have three or more consecutive same characters.
    - \* Passwords must be 8 20 characters.
    - \* Passwords cannot have leading or trailing spaces.
    - \* Passwords cannot be the same as the Username, User ID, or email address.
- 10. Re-enter password in the Confirm

### password field

- 11. Check the "**I'm not a robot**" verification reCAPTCHA
- 12. Click on the **Submit** button

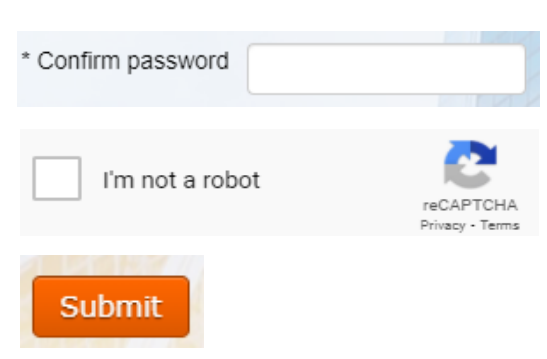

| * Agency Name  |  |
|----------------|--|
| NPI            |  |
| * State        |  |
| * Job Position |  |
| * New password |  |

Once you have self-registered you will see the following message appear on the screen.

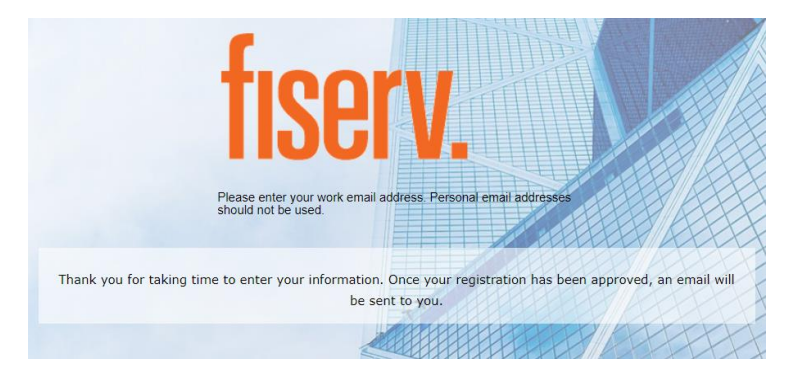

An Xchange Admin from the AuthentiCare Customer Experience Team will review and approve your registration **within 24 hours**.

To log back into Xchange, go to Log In Here and enter your Email and Password.

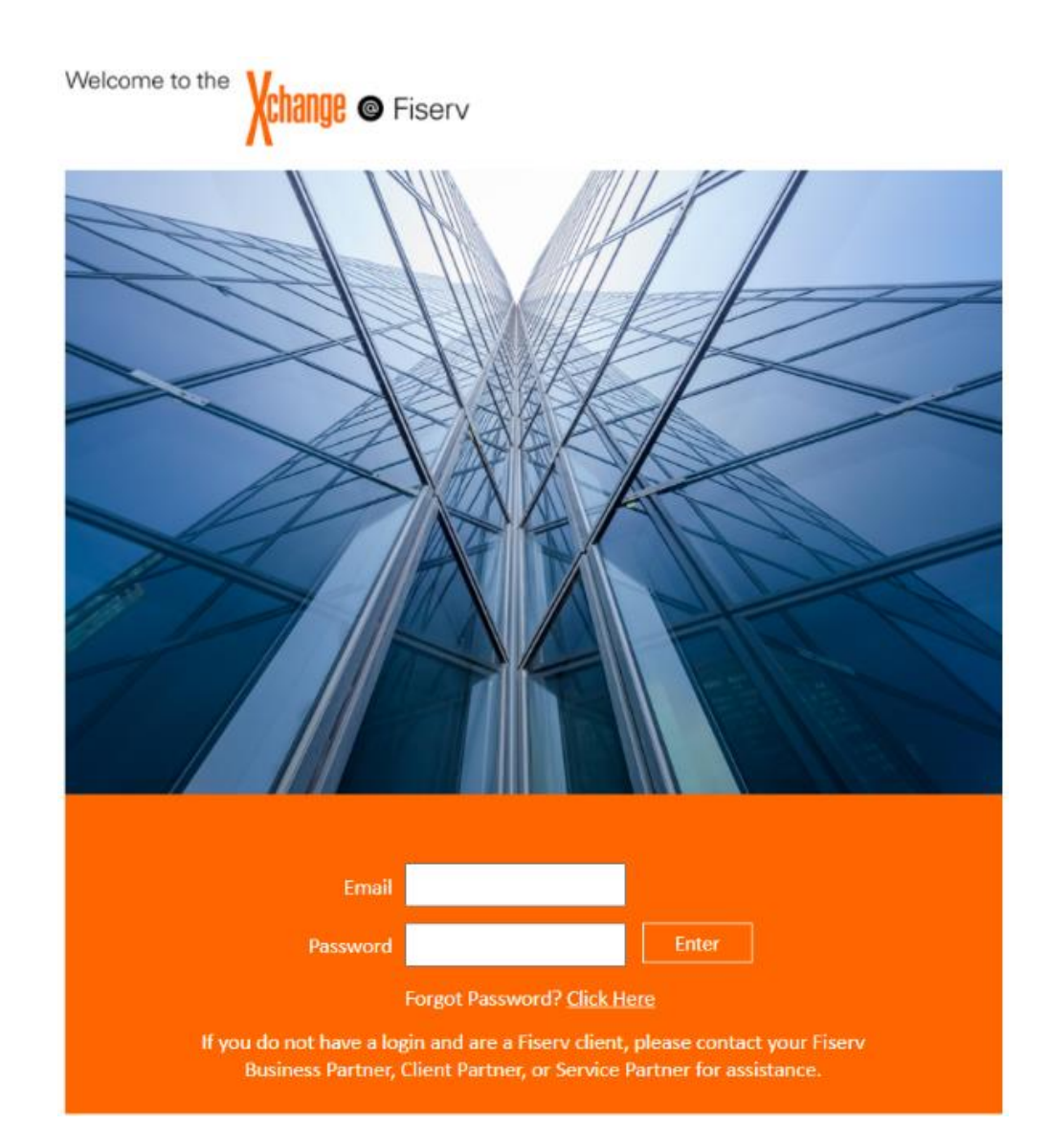

### **Questions and Answers:**

Whom do I reach out to if I can't complete the self-registration?

 Send an email to the AuthentiCare Customer Experience Team <u>authenticare.cxt@fiserv.com</u> mailbox.

Whom do I reach out to if I can't log in after self-registering?

 Send an email to the AuthentiCare Customer Experience Team <u>authenticare.cxt@fiserv.com</u> mailbox.

Whom do I contact if my credentials were denied?

Please reach out to your provider admin to verify license availability.

How do I request access for multiple states, if needed?

Please specify applicable states in the State field on the Self-Registration form.

How can I contact my state for more EVV-related questions?

Arkansas State support:

- Email: <u>evvarkansas@dhs.arkansas.gov</u>
- Phone: <u>833-916-1093</u> (Monday Friday from 8:00 am to 4:30 PM CST)

Texas State support:

- Email: <u>EVV@tmhp.com</u>
- Phone: <u>1-888-863-3638</u> (EDI Help Desk–Technical Support)

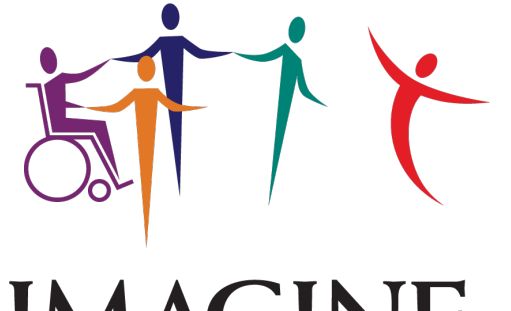

IMAGINE ENTERPRISES

# EMPLOYER EVV TRAINING

AuthentiCare Texas

# CDS EMPLOYER OVERVIEW

o Log In/Log Out of AuthentiCare

o AuthentiCare Visit Maintenance

# WHAT AUTHENTICARE IS USED FOR:

- ✓ Set up a CDS employer
- ✓ Issue user ID and password
- ✓ Link client information to CDS employer
- ✓ Perform visit maintenance
- ✓ Perform visit confirmation
- Make changes to visit information
- ✓ Approve all CDS EVV visits
- ✓ Generate Reports

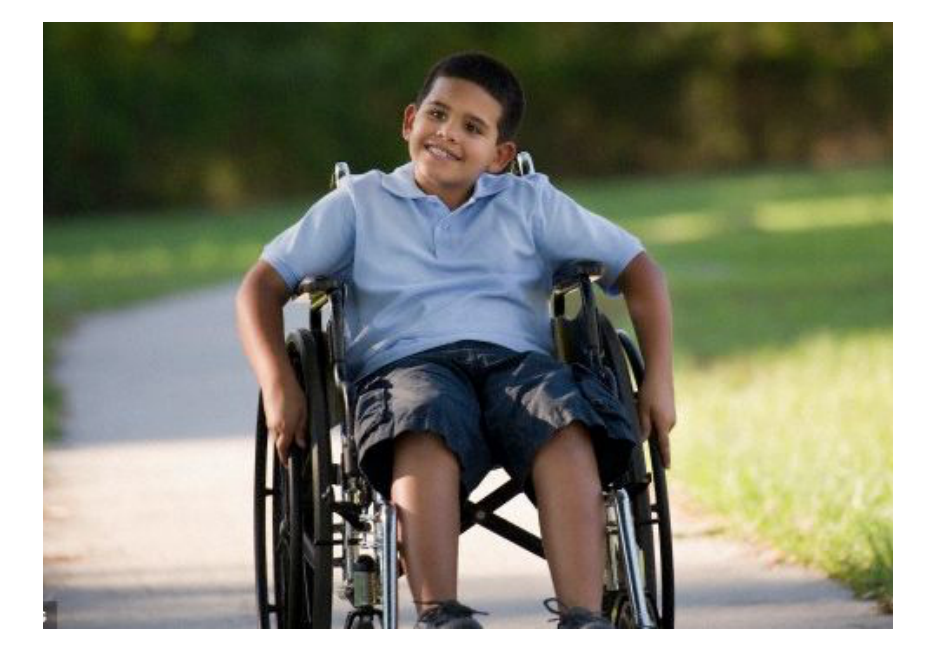

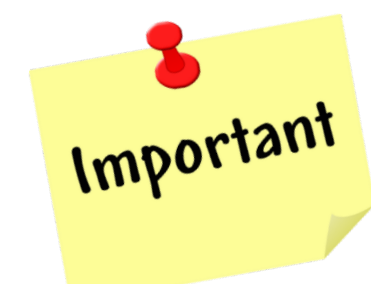

A visit will not be sent to the EVV Aggregator until a CDS employer and FMSA administrator confirms it.

# CDS EMPLOYEES

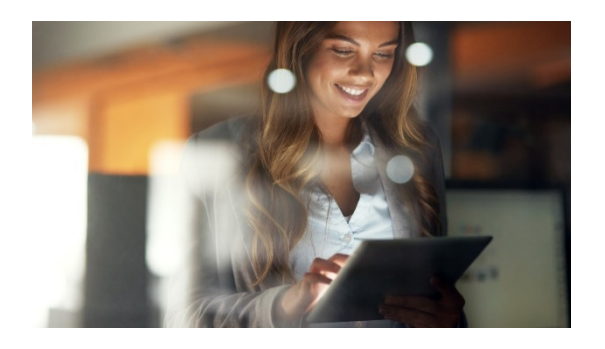

Your CDS employees must use one of three approved EVV methods to clock in/out:

- > EVV mobile method
- > Member's home phone landline
- > Alternative device

The use of the CDS employer's cell phone will be at the discretion of the CDS employer.

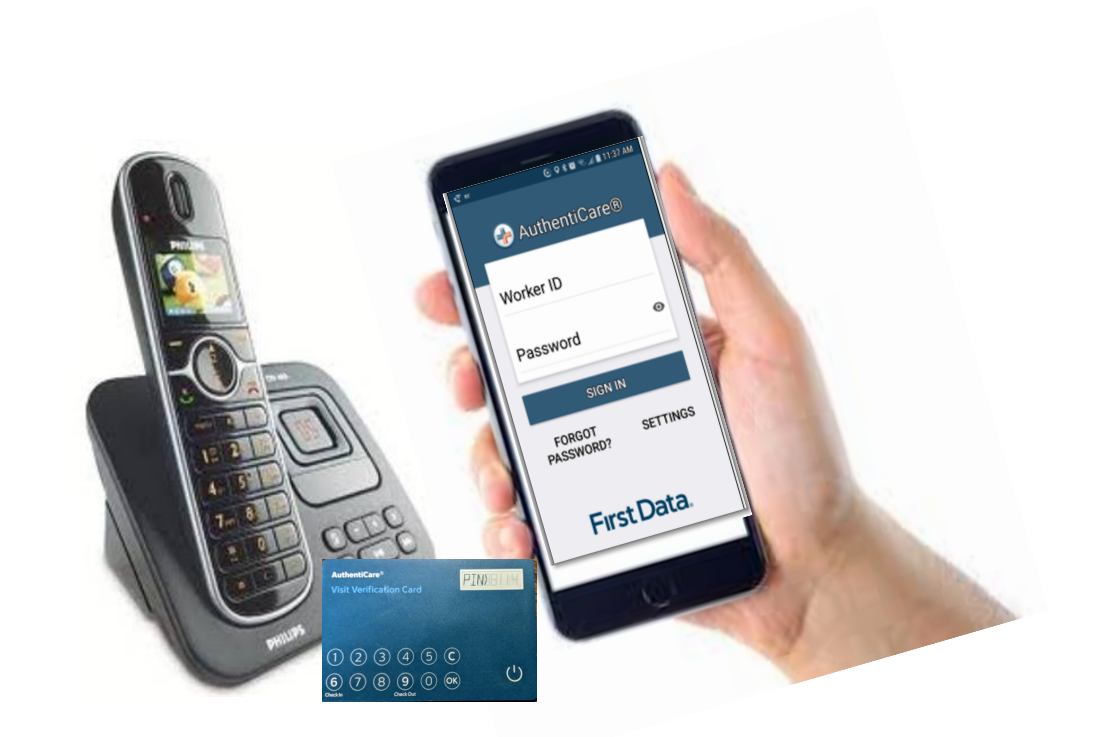

### Service has been authorized

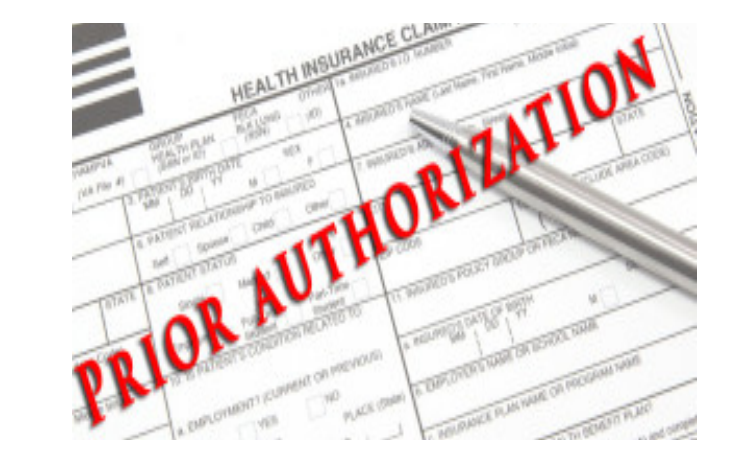

## 2 CDS employee Clocks In

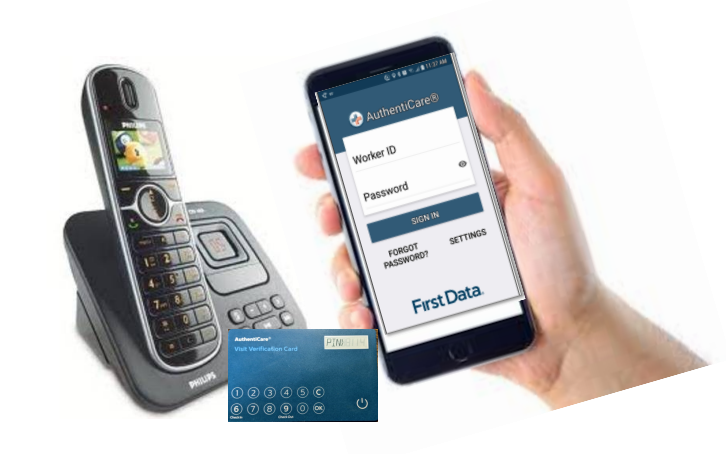

## **4** CDS employee Clocks Out

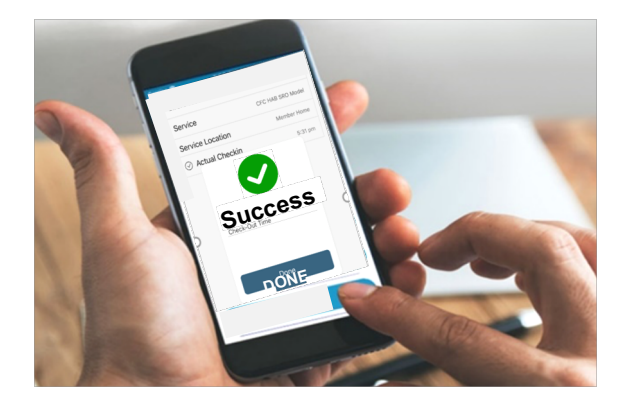

© 2020 IMAGINE ENTERPRISES, INC.

# 5 Visit is generated

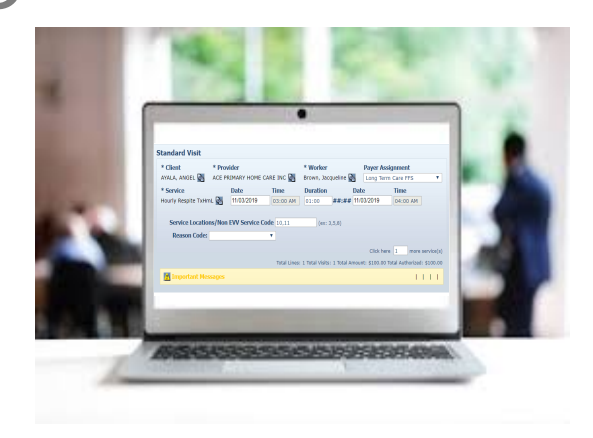

## Service is performed

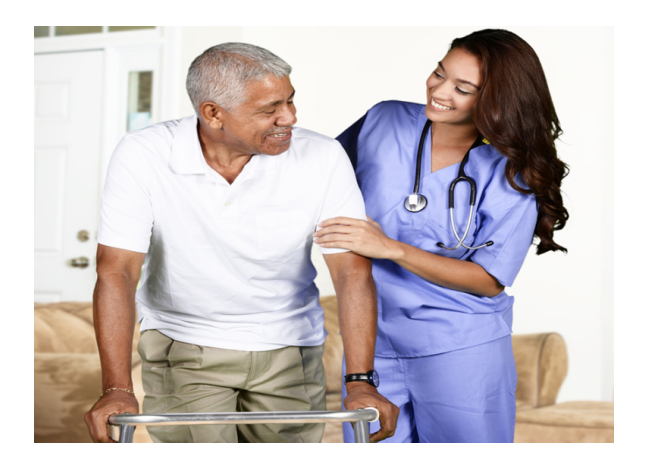

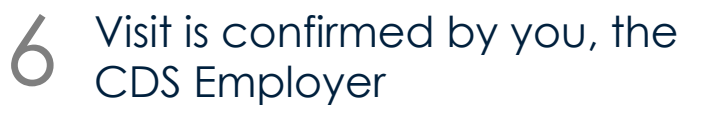

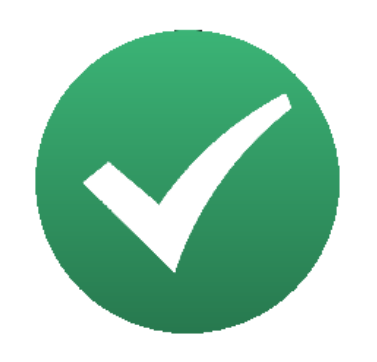

# EMPLOYER LOG IN/LOG OUT

The steps to logging in and out of AuthentiCare.

www.authenticare.com/Texas

© 2020 IMAGINE ENTERPRISES, INC.

# LOG IN RECOMMENDATIONS

- Sherry will send you your log in information after you finish training
- You must change your password the first time you log in
- You must choose a password that meets the rules and change it every 60 days
- Contact Sherry Newlin if you are unable to log in: 713-253-9792 or sherry.newlin@imagine-enterprises.org
- **DO NOT SHARE** your log in information

LOG IN

 $\leftrightarrow \rightarrow C$   $\odot$  www.authenticare.com/Texas

### Welcome to AuthentiCare

Please enter your AuthentiCare email address and password to access the system.

| * | Indica | tes a | required | field |
|---|--------|-------|----------|-------|
|---|--------|-------|----------|-------|

| * Email Address: | cdsemployer@tx.com |
|------------------|--------------------|
| * Password:      | •••••              |
|                  | Submit             |

### Welcome to AuthentiCare

Please enter your AuthentiCare email address and password to access the system.

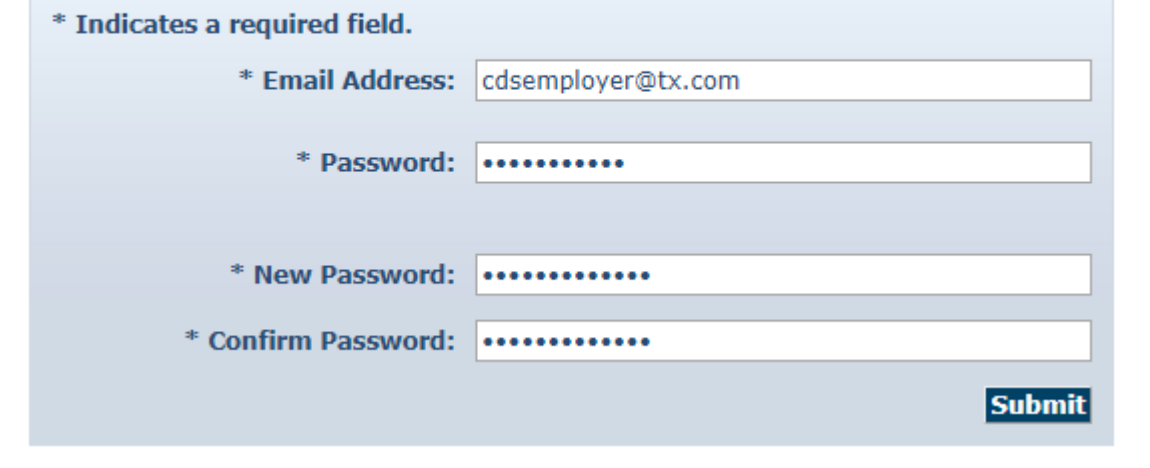

- Type <u>www.authenticare.com/Texas</u>
   into your browser. AuthentiCare works
   with all internet browsers.
- AuthentiCare Login page will appear.
   Enter your email address and password and select Submit.
- 3. When logging in for the first time, you will be prompted to enter a new password.
  Enter your new Password in New and

Confirm Password fields and select

## Submit.

# HOW TO CHOOSE A PASSWORD

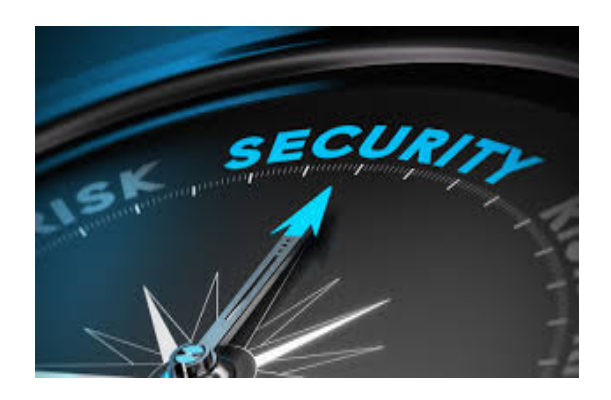

- Must be at least nine (9) characters in length
- Must be changed every 60 days
- Cannot be the same as any of your last eight (8) passwords
- Must have at least one of each of the following:
  - ✓ lower case letter
  - ✓ upper case letter
  - ✓ number
  - ✓ special characters @#\$%^&?!+=()

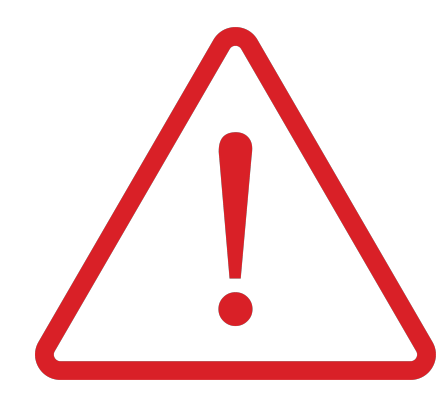

### **DO NOT SHARE** your password with **ANYONE**

You will be locked out after three (3) incorrect tries

Contact Sherry Newlin If you are locked out.

The employer should be the only one to access and perform maintenance. There may be penalties if someone other than the employer performs these actions.

# CHANGING YOUR PASSWORD (REQUIRED EVERY 60 DAYS)

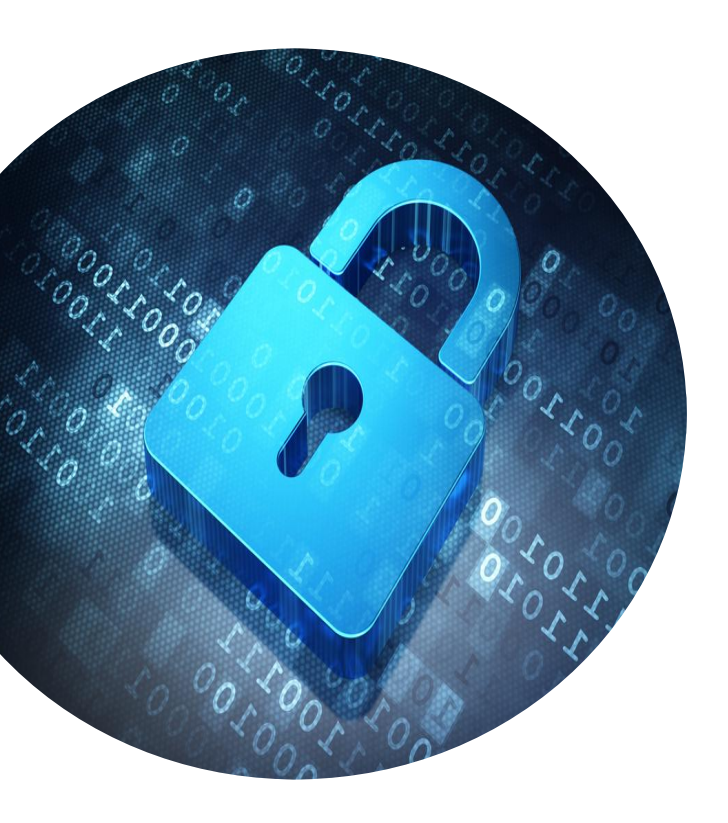

1. Hover over My Account, click Change Password

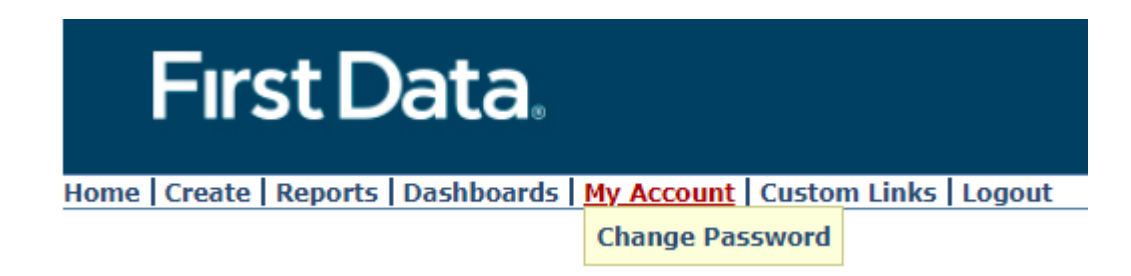

2. Your current password goes in the **Existing Password** field.

Enter a New Password and then Confirm the New Password.

| Change Password                                            |                                                       |
|------------------------------------------------------------|-------------------------------------------------------|
| Please enter your existing password, then enter your new p | password and confirm to change your current password. |
| * Existing Password:                                       |                                                       |
| * New Password:                                            |                                                       |
| * Confirm New Password:                                    |                                                       |
|                                                            | Submit                                                |

### 3. Click on the **Submit** button!

# SUCCESSFUL LOG IN — THIS IS YOUR HOME PAGE

- Look up CDS employees
- Create a visit
- Search for a visit
- Make changes to existing visits
- Approve visits
- View reports

| Entities | Visits                                 |
|----------|----------------------------------------|
| Search > | Add New > Visit (Standard)             |
|          | Visit ID:<br>Go! Clear                 |
|          |                                        |
|          | Visit Status:                          |
|          | Visit End: MM/DD/YYYY                  |
|          |                                        |
|          | Authorization ID:                      |
|          | Client:                                |
|          | Provider:                              |
|          | Worker:                                |
|          | Representative:                        |
|          | Payer:                                 |
|          | Procedure Code:                        |
|          | User Option:                           |
|          | Include Inactive Visits?     Go! Clear |

# VISIT MAINTENANCE

Corrections and Approvals

# VISIT MAINTENANCE INFORMATION

You or the FMSA may have to change EVV visits through visit maintenance when the CDS employee's services are not recorded accurately.

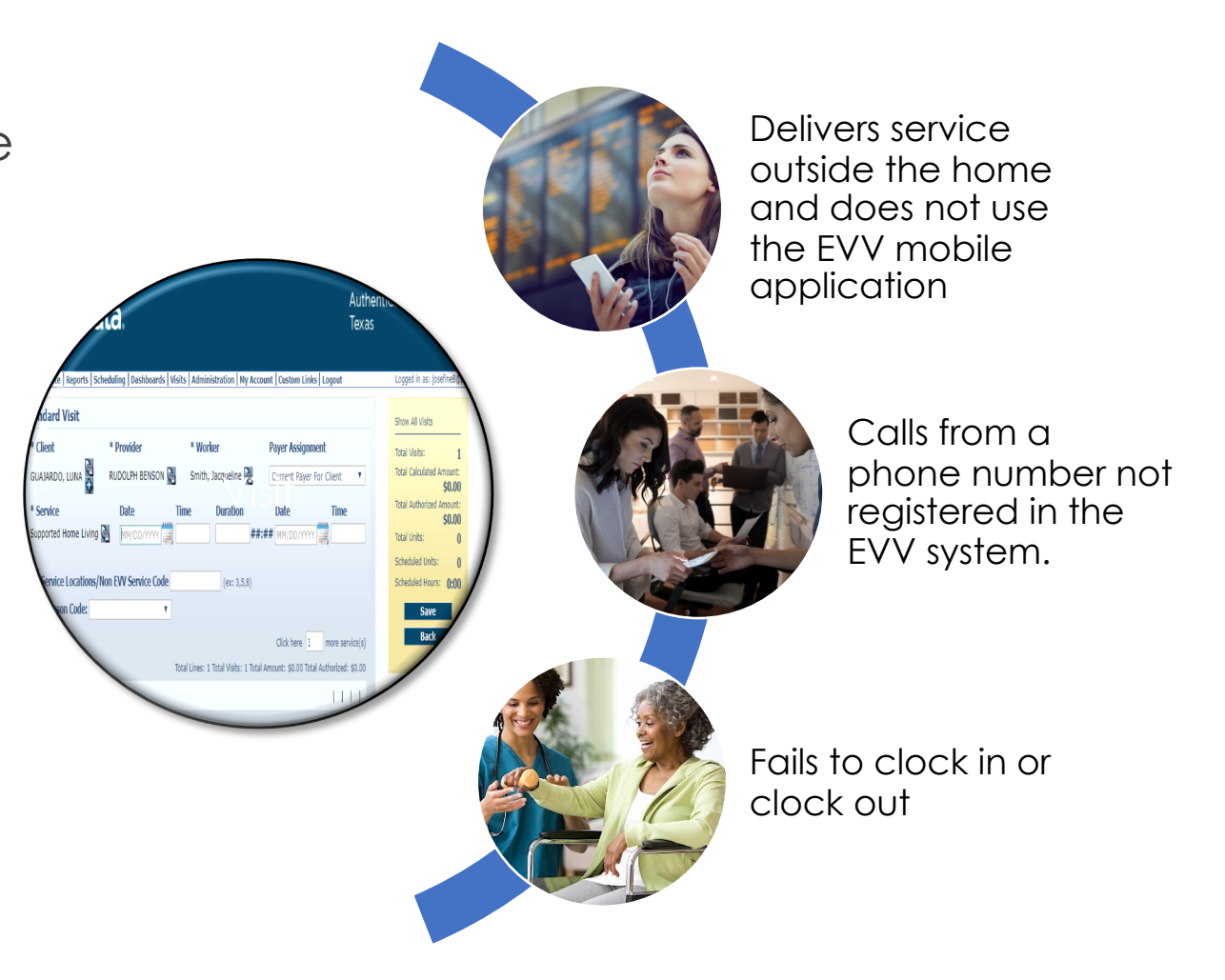

# WHAT TO LOOK FOR WHEN PERFORMING VISIT MAINTENANCE

- 1. Check that you have selected the correct employee
- 2. Check that you have selected the correct date
- 3. Check for the correct service type
- 4. Check the beginning and end time of shift also known as a "visit"

# MAIN SCREEN

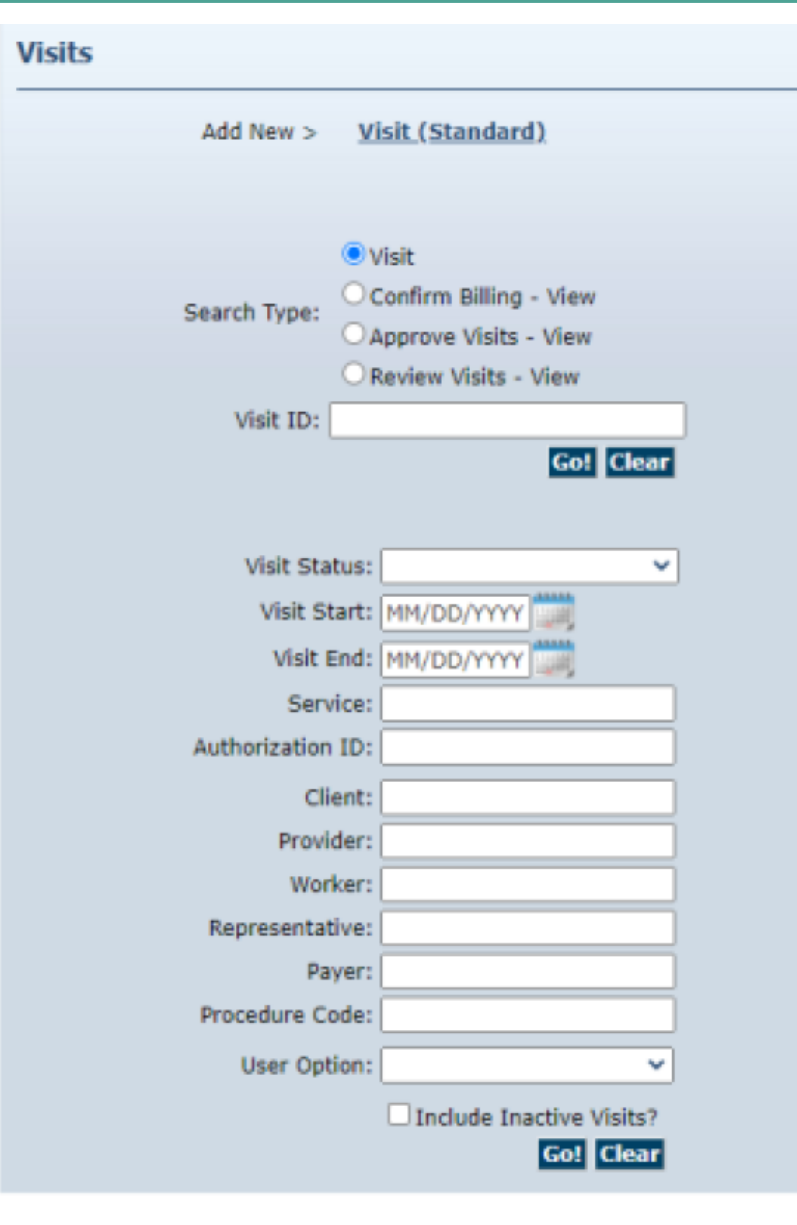

This will appear on your main screen.

# Steps to take:

- 1. Enter your Visit Start and End Dates.
- 2. Click on "Go", you can also use your "Enter" key on the keyboard

| First Data. AuthentiCare®<br>Texas |                                                                                                  |                 |             |                            |                   |
|------------------------------------|--------------------------------------------------------------------------------------------------|-----------------|-------------|----------------------------|-------------------|
| fome   Create                      | Reports Scheduling Dashboards Visits Administration My Account Co                                | istom Links   L | ogout       | Logged in as:              | Sherry8314@IE.com |
| Visits                             |                                                                                                  |                 |             |                            |                   |
| ID                                 | Status                                                                                           | Client<br>ID    | Client Name | Date Range                 | Information       |
| 28193                              | ConfirmBillingForVisit, RepresentativeApprovalRequired                                           |                 |             | 09/22/2020 -<br>09/22/2020 | 8                 |
| 28192                              | PendingCheckOut                                                                                  |                 |             | 09/22/2020                 | 8                 |
| 28128                              | ConfirmBillingForVisit, OutOfFenceCheckIn, OutOfFenceCheckOut,<br>RepresentativeApprovalRequired |                 |             | 09/22/2020 -<br>09/22/2020 | 8                 |

This will populate a list of visits and indicate what action you need to take. You click on the visit ID to open and approve the visit.

Actions to take for this example:

- 1. You are the "representative." You need to open visit and save.
- 2. Employee did not check out. You will need to add a check out time, reason codes, and comment, save and then come back to here to open and approve.
- 3. Ignore Billing. "Out of Fence" means employee was not at the client home when they checked in. You are the representative. You need to open the visit and approve.

# **REVIEW THE VISIT**

| Fırst Data.                                              | Au<br>Te                                                               | ithentiCare®<br>xas                     |                  |
|----------------------------------------------------------|------------------------------------------------------------------------|-----------------------------------------|------------------|
| ne   Create   Reports   Scheduling   Dashboards   Visits | Administration   My Account   Custom Links   Logout                    | Logged in as: S                         | herry8314@IE.com |
| tandard Visit                                            |                                                                        | Show All Visits                         |                  |
| * Client                                                 | * Provider<br>IMAGINE ENTERPRISE, INC                                  | Total Visits:<br>Total Calculated Amoun | 1                |
| * Worker                                                 | Payer Assignment                                                       | Total Authorized Amour                  | t:               |
|                                                          | Content rayer for Circlet                                              | Total Units:                            | 0                |
| * Service                                                |                                                                        | Scheduled Units:                        | 0                |
| CDS CFC PAS HAB HCS                                      | Date Time                                                              | Scheduled Hours:                        | 00:00            |
| 09/22/2020 8:00 AM 04:00                                 | 09/22/2020 12:00 PM                                                    | Save                                    |                  |
| Service Locations 10 (ex: 3,5,8) Reason Code:            |                                                                        | If all is corr                          | ect, click on s  |
|                                                          | Click here 1 more service(s                                            |                                         |                  |
| Total I                                                  | Lines: 1 Total Visits: 1 Total Amount: \$0.00 Total Authorized: \$0.00 | Note that s                             | ave is not app   |
|                                                          |                                                                        |                                         |                  |
|                                                          |                                                                        |                                         |                  |
|                                                          |                                                                        |                                         |                  |
| ote:                                                     |                                                                        |                                         |                  |
|                                                          |                                                                        |                                         |                  |
|                                                          |                                                                        |                                         |                  |
| lata Data                                                |                                                                        |                                         |                  |

- Review the visit for accuracy. If everything is correct click on "Save". \*Save does not approve the visit
- If not correct, make the • correction and then click on <u>"Save</u>". \*Save does not approve the visit
- You cannot change the call or call out time.
- You cannot increase the shift • time.
- Corrections require reason codes — see instructions under entering time.

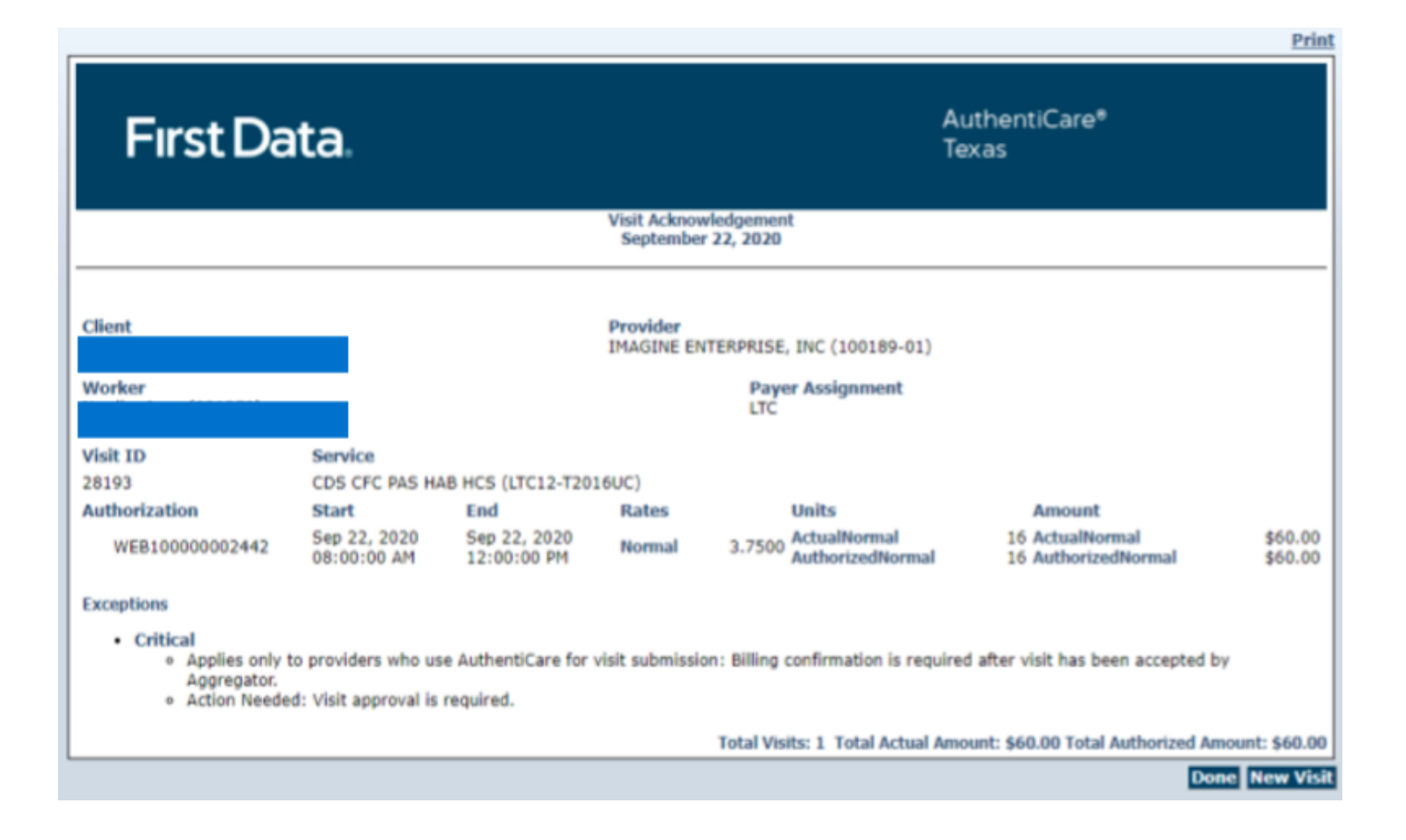

After you save your visit — this is the screen that will populate.

Steps to take:

- Review Exceptions. Ignore the exception that states "applies only to providers who..." This does not apply.
- 2. Check Action Needed. This will let you know that you now need to approve the visit.
- 3. Click on Done. You will return to the home screen.

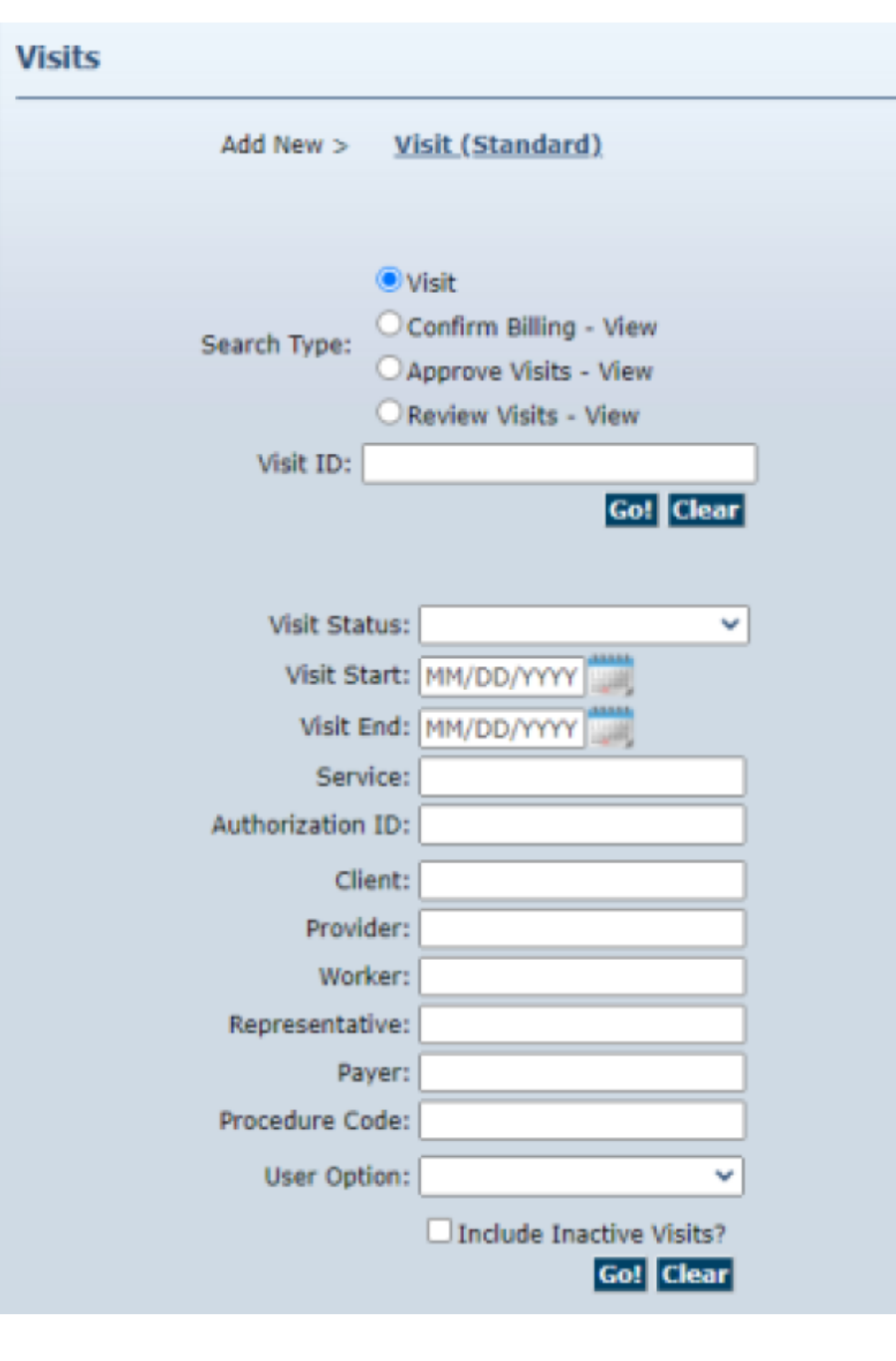

You are now back at the main screen.

Steps to take:

- 1. Re-Enter your Visit Start and End Dates
- 2. Click on "Go" or you can also use the "Enter" key on your keyboard

| First Data.<br>Home Create Reports Scheduling Dashboards Visits Administration My Account Custom Links Logout Logod in as: St |                                                                                                  | Samd 31481E out |             |                            |                       |
|----------------------------------------------------------------------------------------------------|--------------------------------------------------------------------------------------------------|-----------------|-------------|----------------------------|-----------------------|
| Visits                                                                                                    | Theports [ Scheduling ] Dashboards [ Visits [ Administration ] Hy Account [ C                    | Istom Links [ C | ogour       | Logged in the              | 21121 1 222 4 212 223 |
| ID                                                                                                    | Status                                                                                           | Client          | Client Name | Date Range                 | Information           |
| 28193                                                                                                    | ConfirmBillingForVisit, RepresentativeApprovalRequired                                           |                 |             | 09/22/2020 -<br>09/22/2020 | 8                     |
| 28192                                                                                                    | PendingCheckOut                                                                                  |                 |             | 09/22/2020                 | 8                     |
| 28128                                                                                                    | ConfirmBillingForVisit, OutOfFenceCheckIn, OutOfFenceCheckOut,<br>RepresentativeApprovalRequired |                 |             | 09/22/2020 -<br>09/22/2020 | 8                     |

This will populate a list of visits and indicate what action you need to take. You click on the visit ID to open and approve the visit.

Actions to take for this example:

- 1. You are the "representative." You need to open visit and approve.
- 2. Employee did not check out. You will need to add a check out time, reason codes, and comment, save and then come back to here to open and approve.
- 3. Ignore Billing. "Out of Fence" means employee was not at the client home when they checked in. You are the representative. You need to open the visit and approve.

| First Data                                                                                                    | A<br>Te                                                                              | uthentiCare <sup>®</sup><br>exas                      |
|----------------------------------------------------------------------------------------------------|--------------------------------------------------------------------------------------|-------------------------------------------------------|
| me   Create   Reports   Scheduling   Da<br><u>sit Search Results</u>                                              | shboards   Visits   Administration   My Account   Custom Links   Logout              | Logged in as: Sherry8314@IE.com                       |
| /isit Details                                                                                                    |                                                                                      | Visit ID: 28128                                       |
| * Client                                                                                                    | * Provider<br>IMAGINE ENTERPRISE, INC                                                | Filed On: Mobile                                      |
| * Worker                                                                                                    | Payer Assignment                                                                     | Printer Friendly<br>Show All Visits                   |
| * Service<br>CDS CFC PAS HAB HCS                                                                                  |                                                                                      | Total Visits: 1<br>Total Calculated Amount:<br>\$7.50 |
| Date Time<br>09/22/2020 04:37 PM                                                                                  | Amount         Date         Time           00:30         09/22/2020         05:24 PM | Total Authorized Amount:<br>\$7.50<br>Total Units: 2  |
| Service Locations                                                                                                 | ex: 3,5,8)                                                                           | Total Hours: 00:30<br>Scheduled Units: 0              |
| Reason Code:                                                                                                    |                                                                                      | Scheduled Hours: 00:00                                |
| Check-in Latitude:32.570168 Check-<br>Check-out Latitude:32.570148 Check<br><u>Check-in Coordinates Check-out</u> | in Longitude:-94.745066<br>«-out Longitude:-94.745121<br><u>Coordinates</u>          | Inactive Visit                                        |
|                                                                                                    | Click here 1 more service                                                            | (s)                                                   |
|                                                                                                    | Total Lines: 1 Total Visits: 1 Total Amount: \$7.50 Total Authorized: \$7.           | 50                                                    |
| 1 Important Messages                                                                                              | 1111                                                                                 | If all is correct:                                    |
| ote:                                                                                                    |                                                                                      | 1. Click on Approve Com                               |
|                                                                                                    |                                                                                      |                                                       |
| lata Data                                                                                                    |                                                                                      |                                                       |

You will see this screen again. Double check the "Exceptions". Click on Done, you are finished!

Print

| First Data.                                                                                                   |                                              |                                 | AuthentiCare®<br>Texas   |                                         |                                        |                    |
|----------------------------------------------------------------------------------------------------|----------------------------------------------|---------------------------------|--------------------------|-----------------------------------------|----------------------------------------|--------------------|
|                                                                                                    |                                              |                                 | Visit Acknow<br>Septembe | vledgement<br>r 22, 2020                |                                        |                    |
| Client                                                                                                    |                                              |                                 | Provider<br>IMAGINE EN   | ITERPRISE, INC (100189-01)              |                                        |                    |
| Worker                                                                                                    |                                              |                                 |                          | Payer Assignment<br>LTC                 |                                        |                    |
| Visit ID<br>28193                                                                                             | Service<br>CDS CFC PAS H/                    | AB HCS (LTC12-T20               | 16UC)                    |                                         |                                        |                    |
| Authorization                                                                                                 | Start                                        | End                             | Rates                    | Units                                   | Amount                                 |                    |
| WEB10000002442                                                                                                | Sep 22, 2020<br>08:00:00 AM                  | Sep 22, 2020<br>12:00:00 PM     | Normal                   | 3.7500 ActualNormal<br>AuthorizedNormal | 16 ActualNormal<br>16 AuthorizedNormal | \$60.00<br>\$60.00 |
| Exceptions                                                                                                    |                                              |                                 |                          |                                         |                                        |                    |
| <ul> <li>Critical         <ul> <li>Applies only<br/>Aggregator.</li> <li>Action Needer</li> </ul> </li> </ul> | to providers who us<br>ed: Visit approval is | e AuthentiCare for<br>required. | visit submissi           | on: Billing confirmation is required    | d after visit has been accepted by     | ,                  |
|                                                                                                    |                                              |                                 |                          | Total Visits: 1 Total Actual Amo        | ount: \$60.00 Total Authorized Am      | ount: \$60.00      |
|                                                                                                    |                                              |                                 |                          |                                         | Don                                    | e New Vis          |

# VISIT MAINTENANCE

Add a Visit & Approvals

# Employee did not clock-in and clock-out? Create a visit!

|                                                   | First Data.                                                            | AuthentiCare®<br>Texas                             |
|---------------------------------------------------|------------------------------------------------------------------------|----------------------------------------------------|
|                                                   | Home   Create   Reports   My Account   Custom Links   Logout New Visit | Logged in as: cdsemployer1@cds.com                 |
|                                                   | Search >                                                               | Add New > <u>Visit (Standard)</u>                  |
|                                                   |                                                                        | Visit ID: Go! Clear                                |
| You can create EVV visits if the CDS employee was |                                                                        | Visit Status:                                      |
| not able to clock in and clock out.               |                                                                        | Service:                                           |
|                                                   |                                                                        | Client:<br>Provider:<br>Worker:                    |
|                                                   |                                                                        | Representative:       Payer:       Procedure Code: |
|                                                   |                                                                        | User Option:                                       |

# CREATE A VISIT

This will be your next screen.

When you fill in the service "reason codes" will appear.

See the next screen.

| First Data.                                                                                                   | AuthentiCare®<br>Texas                                                                                                    |
|----------------------------------------------------------------------------------------------------|----------------------------------------------------------------------------------------------------|
| Home   Create   Reports   Scheduling   Dashboards   Visits   Administration   My Account   Cu                 | stom Links Logout Logged in as: Sherry8314@IE.com                                                                                                    |
| Standard Visit  * Client MAGINE ENTERPRISE, INC * Worker Payer Assignment Current Payer For Client  * Service | Show All Visits  Total Visits: 1 Total Calculated Amount: \$0.00 Total Authorized Amount: \$0.00 Total Units: 0 Scheduled Units: 0 Scheduled Hours: 00:00 Scheduled Hours: 00:00 Back Back |
| Click  <br>Total Lines: 1 Total Visits: 1 Total Amount: \$<br>Note:                                           | here 1 more service(s)<br>\$0.00 Total Authorized: \$0.00                                                                                                    |

Note Data

# CODING YOUR VISIT MAINTENANCE

- Always Use Preferred Codes When Possible.
- Most codes require additional entry from a dropdown box.
- <u>All Codes require</u> a note to be written. Do not forget.
- You should not use the same code more than 14 times in the same month.
- EVV keeps track of nonpreferred codes used and # of times codes are used and gives a grade or score to employer/client.

Each time a change is made within the EVV system, a reason code must be entered.

| HHSC Reason Code<br>Category | Numbers | Definition                                                                                                    |
|------------------------------|---------|----------------------------------------------------------------------------------------------------|
| Preferred Variation          | 100-199 | These preferred reason codes reflect situations that are acceptable variations in the proper use of the EVV system.                       |
| Small Alternative Device     | 200-299 | These preferred reason codes are related to small alternative devices.                                                                    |
| Technical Issue              | 300-399 | These preferred reason codes reflect situations where technical problems prevented the proper use of the EVV system.                      |
| Phone Not Accessible         | 400-499 | These preferred reason codes reflect situations where a person's home landline could not be used by the attendant or nurse.               |
| Special Service Situation    | 500-599 | These preferred reason codes reflect acceptable special situations or special services that require visit maintenance in an EVV system.   |
| Suspension/Reinstatement     | 600-699 | These preferred reason codes are related to service suspensions and reinstatements.                                                       |
| Billing                      | 700-799 | These preferred reason codes are related to acceptable adjustments in visit maintenance required for billing and administrative purposes. |
| Non-Preferred                | 900-999 | These reason codes are <b>non-preferred</b> and generally indicate a failure to use the EVV system properly.                              |

# ADDING NEW VISIT INFORMATION

## Steps to take:

- 1. Add in reason codes.
- 2. Enter your note it is required.
- Click on <u>save</u>.
   Remember, this is not an approval.

Most codes will give you a 2nd drop down box for specific reasons.

Service Locations:

10 — Client Home

11 — Community

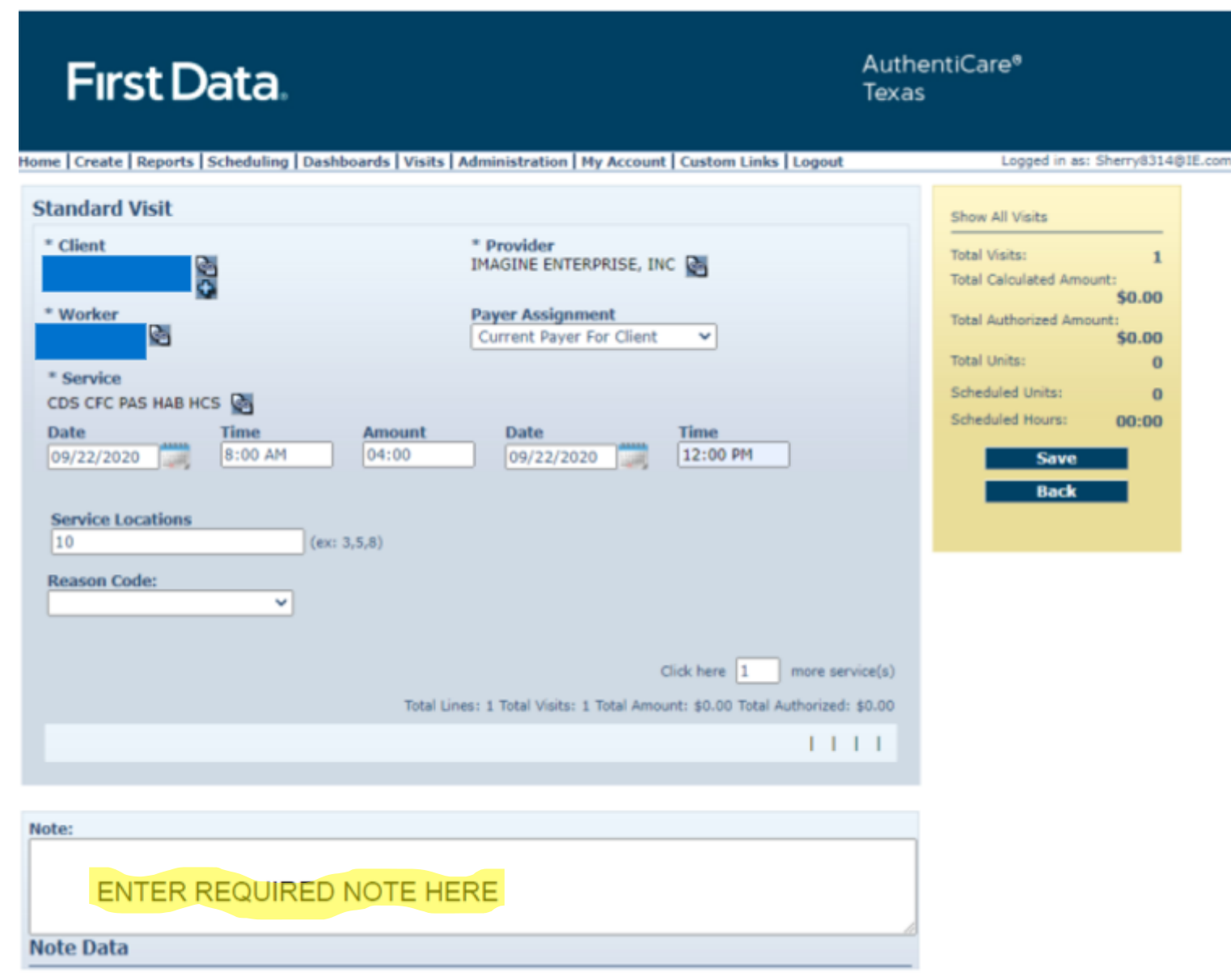

This will be your next screen.

Steps to take:

1. Check Exceptions on the bottom.

\*Ignore exception "Applies to only providers who..." This does not apply to us.

- 2. Check Action Needed.
- 3. Click on **Done**.

| First Data.                                                                                                    |                                            |                                 | Prin<br>AuthentiCare®<br>Texas |                                         |                                        |                    |
|----------------------------------------------------------------------------------------------------|--------------------------------------------|---------------------------------|--------------------------------|-----------------------------------------|----------------------------------------|--------------------|
|                                                                                                    |                                            |                                 | Visit Acknov<br>Septembe       | vledgement<br>r 22, 2020                |                                        |                    |
| Client                                                                                                    |                                            |                                 | Provider<br>IMAGINE EN         | TERPRISE, INC (100189-01)               |                                        |                    |
| Worker                                                                                                    |                                            |                                 |                                | Payer Assignment<br>LTC                 |                                        |                    |
| Visit ID                                                                                                    | Service                                    |                                 |                                |                                         |                                        |                    |
| 28193                                                                                                    | CDS CFC PAS HA                             | B HCS (LTC12-T20                | 16UC)                          |                                         |                                        |                    |
| Authorization                                                                                                   | Start                                      | End                             | Rates                          | Units                                   | Amount                                 |                    |
| WEB10000002442                                                                                                  | Sep 22, 2020<br>08:00:00 AM                | Sep 22, 2020<br>12:00:00 PM     | Normal                         | 3.7500 ActualNormal<br>AuthorizedNormal | 16 ActualNormal<br>16 AuthorizedNormal | \$60.00<br>\$60.00 |
| Exceptions                                                                                                    |                                            |                                 |                                |                                         |                                        |                    |
| <ul> <li>Critical         <ul> <li>Applies only t<br/>Aggregator.</li> <li>Action Needer</li> </ul> </li> </ul> | o providers who us<br>d: Visit approval is | e AuthentiCare for<br>required. | visit submissi                 | on: Billing confirmation is requi       | ired after visit has been accepted by  |                    |
|                                                                                                    |                                            |                                 |                                | Total Visits: 1 Total Actual A          | mount: \$60.00 Total Authorized Amo    | ount: \$60.00      |
|                                                                                                    |                                            |                                 |                                |                                         | Done                                   | e New Visit        |

| lisits            |                                                          |
|-------------------|----------------------------------------------------------|
| Add New > V       | <u>sit (Standard)</u>                                    |
|                   |                                                          |
| Search Type:      | /isit<br>Confirm Billing - View<br>Approve Visits - View |
| OF<br>Visit ID:   | teview Visits - View                                     |
|                   | Go! Clear                                                |
| Visit Status:     | ~                                                        |
| Visit Start:      | MM/DD/YYYY                                               |
| Visit End:        | MM/DD/YYYY                                               |
| Service:          |                                                          |
| Authorization ID: |                                                          |
| Client:           |                                                          |
| Provider:         |                                                          |
| Worker:           |                                                          |
| Representative:   |                                                          |
| Payer:            |                                                          |
| Procedure Code:   |                                                          |
| User Option:      | ~                                                        |
|                   | Include Inactive Visits?<br>Go! Clear                    |

You will return to the main screen.

Steps to take:

- 1. Re-Enter Dates
- 2. Click on "Go" or the "Enter" key on your keyboard.

| Fir           | st Data.                                                                                         | AuthentiCare®<br>Texas |             |                            |                   |  |
|---------------|--------------------------------------------------------------------------------------------------|------------------------|-------------|----------------------------|-------------------|--|
| fome   Create | Reports Scheduling Dashboards Visits Administration My Account Co                                | istom Links   L        | ogout       | Logged in as:              | Sherry8314@IE.com |  |
| Visits        |                                                                                                  |                        |             |                            |                   |  |
| ID            | Status                                                                                           | Client<br>ID           | Client Name | Date Range                 | Information       |  |
| 28193         | ConfirmBillingForVisit, RepresentativeApprovalRequired                                           |                        |             | 09/22/2020 -<br>09/22/2020 | 8                 |  |
| 28192         | PendingCheckOut                                                                                  |                        |             | 09/22/2020                 | 8                 |  |
| 28128         | ConfirmBillingForVisit, OutOfFenceCheckIn, OutOfFenceCheckOut,<br>RepresentativeApprovalRequired |                        |             | 09/22/2020 -<br>09/22/2020 | 8                 |  |

This will populate a list of visits and indicate what action you need to take. You click on the visit ID to open and approve the visit.

Actions to take for this example:

- 1. You are the "representative." You need to open visit and approve.
- 2. Employee did not check out. You will need to add a check out time, reason codes, and comment, save and then come back to here to open and approve.
- 3. Ignore Billing. "Out of Fence" means employee was not at the client home when they checked in. You are the representative. You need to open the visit and approve.

| Fırst Data.                                                                                                    | Au<br>Tex                                                              | thentiCare <sup>®</sup><br>kas               |           |
|----------------------------------------------------------------------------------------------------|------------------------------------------------------------------------|----------------------------------------------|-----------|
| me   Create   Reports   Scheduling   Dashboards   Visits<br>sit Search Results                                                                                                    | Administration   My Account   Custom Links   Logout                    | Logged in as: Sherry83                       | 14@IE.com |
| 'isit Details                                                                                                    |                                                                        | Visit ID: 28128                              |           |
| * Client                                                                                                    | * Provider<br>IMAGINE ENTERPRISE, INC                                  | Filed On: Mobile                             |           |
| Worker                                                                                                    | Payer Assignment                                                       | Printer Friendly<br>Show All Visits          |           |
| * Service                                                                                                    |                                                                        | Total Visits: ]<br>Total Calculated Amount:  |           |
| Date         Time         Amount           09/22/2020         04:37 PM         00:30                                                                                                | Date Time<br>09/22/2020 05:24 PM                                       | \$7.50<br>Total Authorized Amount:<br>\$7.50 |           |
|                                                                                                    |                                                                        | Total Units: 2<br>Total Hours: 00-30         | 2         |
| 14 (ex: 3,5,8)                                                                                                    |                                                                        | Scheduled Units: (                           | ,<br>,    |
| Reason Code:<br>Check-in Latitude:32.570168 Check-in Longitude:-94<br>Check-out Latitude:32.570148 Check-out Longitude:<br><u>Check-in Coordinates</u> <u>Check-out Coordinates</u> | 9.745066<br>-94.745121<br>Click here 1 more service(s)                 | Scheduled Hours: 00:00                       | 5         |
| Total                                                                                                    | Lines: 1 Total Visits: 1 Total Amount: \$7.50 Total Authorized: \$7.50 |                                              |           |
| 1 Important Messages                                                                                                    |                                                                        | If all is correct:                           |           |
| ote:                                                                                                    |                                                                        | 1. Click on App                              | prove Com |
|                                                                                                    |                                                                        | 2. Click on Sav                              | /e        |
| lote Data                                                                                                    |                                                                        |                                              |           |
| Date: 09/22/2020 05:37 PM                                                                                                    | User: Sherry8314@IE.com                                                |                                              |           |
| Reason Code: 130 Disaster                                                                                                    |                                                                        |                                              |           |

You will see this screen again. Double check the "Exceptions". Click on done, you are finished!

|                                                                                                    |                                             |                                  |                          |                                         |                                        | Prin               |
|----------------------------------------------------------------------------------------------------|---------------------------------------------|----------------------------------|--------------------------|-----------------------------------------|----------------------------------------|--------------------|
| Fırst Data.                                                                                                    |                                             |                                  | AuthentiCare®<br>Texas   |                                         |                                        |                    |
|                                                                                                    |                                             |                                  | Visit Acknow<br>Septembe | vledgement<br>r 22, 2020                |                                        |                    |
| Client                                                                                                    |                                             |                                  | Provider<br>IMAGINE EN   | TERPRISE, INC (100189-01)               |                                        |                    |
| Worker                                                                                                    |                                             |                                  |                          | Payer Assignment<br>LTC                 |                                        |                    |
| Visit ID                                                                                                    | Service                                     |                                  |                          |                                         |                                        |                    |
| 28193                                                                                                    | CDS CFC PAS H                               | AB HCS (LTC12-T20                | 16UC)                    |                                         |                                        |                    |
| Authorization                                                                                                    | Start                                       | End                              | Rates                    | Units                                   | Amount                                 |                    |
| WEB10000002442                                                                                                    | Sep 22, 2020<br>08:00:00 AM                 | Sep 22, 2020<br>12:00:00 PM      | Normal                   | 3.7500 ActualNormal<br>AuthorizedNormal | 16 ActualNormal<br>16 AuthorizedNormal | \$60.00<br>\$60.00 |
| Exceptions                                                                                                    |                                             |                                  |                          |                                         |                                        |                    |
| <ul> <li>Critical         <ul> <li>Applies only the Applies only the Applie</li></ul></li></ul> | to providers who us<br>d: Visit approval is | se AuthentiCare for<br>required. | visit submissi           | on: Billing confirmation is required    | d after visit has been accepted by     | ount: 660.00       |
|                                                                                                    |                                             |                                  |                          | Total Visits: 1 Total Actual Amo        | unt: \$60.00 Total Authorized Am       | ount: \$60.00      |
|                                                                                                    |                                             |                                  |                          |                                         | 000                                    |                    |

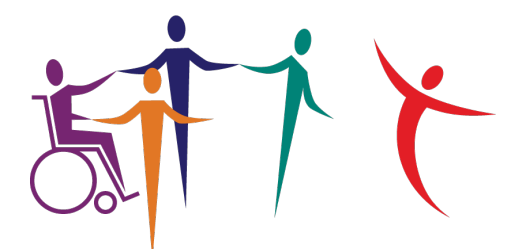

# IMAGINE ENTERPRISES

# THANK YOU!

For additional information, please visit:

imagineenterprises.org/cds/evvtraining

Or if you have questions, you may email us at:

cds@imagine-enterprises.org